## Prolonger vos prêts en cours depuis un ordinateur

1- Depuis la page d'accueil du site de la médiathèque (<u>http://mediatheque.ville-grand-quevilly.fr/</u>), connectez-vous à « Mon Compte » en haut de cet écran.

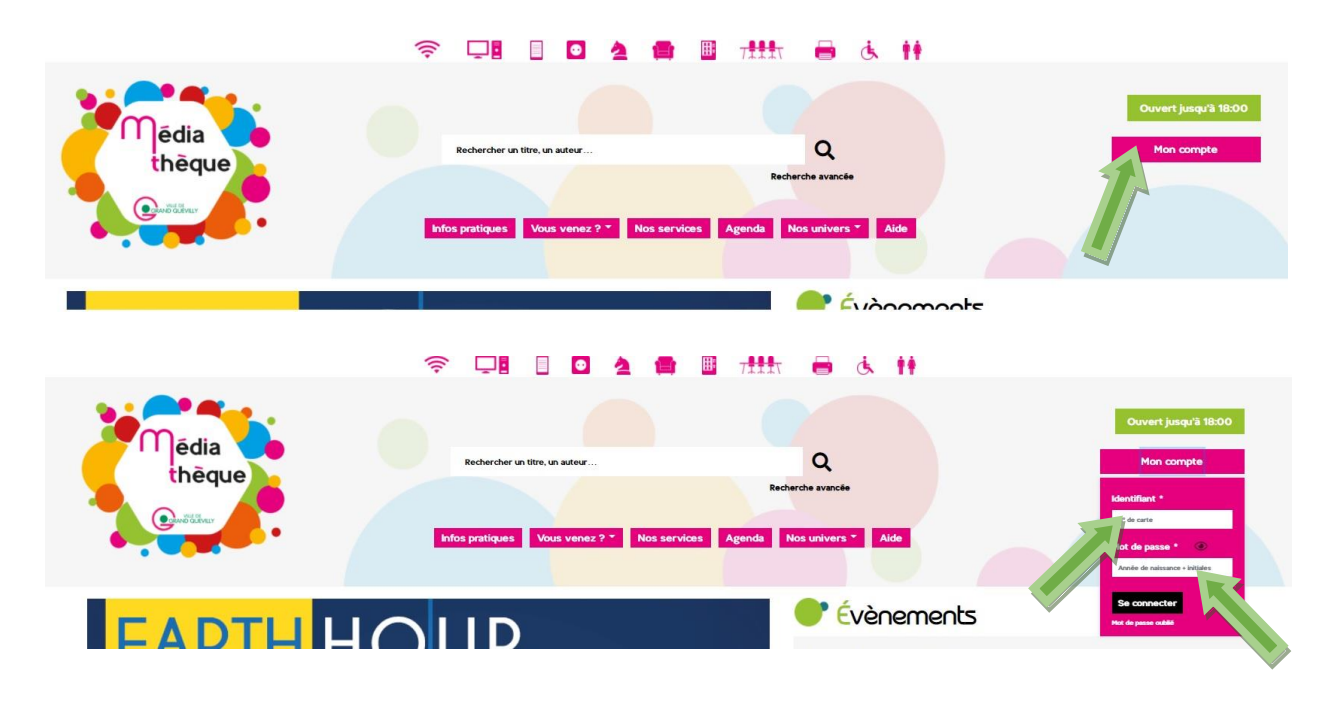

2- Ensuite, cliquez sur votre nom pour faire apparaître le menu de votre compte. Le nombre de vos prêts en cours est indiqué. Cliquez dessus pour arriver directement sur la liste.

|                        |                          | Ouvert jusqu'à 18:00                 |
|------------------------|--------------------------|--------------------------------------|
| Ouvertjust             | qu'à 18:00 Q             | Second Prénom NOM                    |
| Q Prénor               | m NOM Recherche avancée  | Mon compte                           |
| Recherche avancée      |                          | Se déconnecter                       |
|                        | nda Nos univers T Aide   | 7 prêts en cours                     |
| nda Nos univers - Aide |                          | abonnement                           |
|                        |                          | fvera ä expiration<br>dans 23 jours. |
| e Évàcomonts           |                          |                                      |
|                        | Deserts mailine bistoire | -                                    |

Seuls les trois premiers documents présents sur votre carte s'affichent. Pour voir l'intégralité de vos prêts en cours, dans la partie « Afficher » / « Filtrer », sélectionnez « Tout » à la place de « 3 ».

Pour chaque document, la date à laquelle vous devez le rendre est indiquée sur fond vert foncé (« 23/10/2020 » encadrée dans les exemples ci-dessous).

La prolongation de vos prêts peut s'effectuer de deux manières : soit vous choisissez un à un les documents dont vous souhaitez reporter la date de retour, soit vous prolongez tous vos prêts en cours en une seule fois. Si votre demande ne peut aboutir, un message s'affiche.

| Tout                              | 1<br>Mes informations     | Mes prêts                                                                                                    | Mes réservations                                                                                                    | Mes suggestions                                                                                                    | Mes sélections                                                                                                    | Mes avis            | Mon agenda                                                                                          | Mes configurations  |
|-----------------------------------|---------------------------|----------------------------------------------------------------------------------------------------|----------------------------------------------------------------------------------------------------|----------------------------------------------------------------------------------------------------|----------------------------------------------------------------------------------------------------|---------------------|----------------------------------------------------------------------------------------------------|---------------------|
| Me     Tout prolor     7 éléments | s prêts<br><sup>ger</sup> | Afficher                                                                                                    | 3                                                                                                    |                                                                                                    | → Filtrer                                                                                                    | •                   | Filtrer avec un non                                                                                 | n, un mot, une date |
|                                   |                           | Emprunt<br>Lettre in<br>diagram<br>M.<br>Co2/10/202<br>Chansor<br>Rock (m<br>Chansor<br>Rock (m<br>Guidare d | té par Prénom NO<br>finie - Songbool<br>mes d'accord et<br>2019 Chanso<br>s france: partitions.<br>asique) france : partitions.<br>asique) france : partitions.<br>tablatures Guitare<br>(c: france Rocket<br>et france Rocket<br>c: france Rocket | M<br>C Partition piano<br>tablatures, part<br>Médiathèque François-M<br>ns françaises : partitions<br>Merce (musique)<br>Partitions<br>Autoritions<br>Merce (musique)<br>Musique populaire :                 | , chant, guitare,<br>oles complètes<br>itterrand<br><br>france : partii<br>iolare : tableaux des acc<br>€ Chansons françaises<br>t (musique) : france<br>trance | ords                | <ul> <li>Ovir</li> <li>Prolonger</li> <li>Mes préférés</li> <li>Déjà lu</li> <li>À lire</li> </ul>  |                     |
| M                                 | ETAL<br>HITS              | Emprunt<br>Little Bla<br>guitare,<br>Antholog<br>Ozyo C<br>C 02/10/20<br>Livre<br>Guitare d<br>Musique       | té par Prénom NOI<br>tek Book of Mett<br>accords chiffrés<br>je : Complete ly<br>sbourne<br>23/10/2020<br>c 2000 vraution<br>lectrique, musique de :<br>etal (musique)<br>Rod<br>Rod                                                               | M<br>al hits (The) Par<br>, diagrammes d<br>vrics & chords o<br>Médiathèque François M<br>Médiathèque François M<br>(musique) & molecular<br>(musique) : amholecular<br>(musique) : amholecular<br>(musique) | oles complètes d<br>accords et riffs F<br>ver 60 classics !<br>itterrand<br>edes accords<br>partitions chan 泽 t                                                 | chant,<br>Partition | <ul> <li>Ovir</li> <li>Prolonger</li> <li>Mes préférés</li> <li>Obéjà lu</li> <li>À lire</li> </ul> |                     |

3- Pour la prolongation au cas par cas, cliquez sur « Prolonger » dans l'encart de présentation du document qui vous intéresse. Un message de confirmation s'affiche, votre document est placé en fin de liste et la nouvelle date de retour apparaît, dans cet exemple « 13/11/2020 ».

|                   | HITS                                     | guitare, accords chiffrés, diagrammes d'accords et riffs Pa<br>Anthologie : Complete lyrics & chords over 60 classics !<br>• Ozzy Osbourne<br>• 02/10/20 0 2 20/10/2020 @ Médiathèque François-Mitterrand<br>• Livre 2 2000 Perudions • Guitare : tableaux des accords                                                                                                    | rtition 🛱 Prolonger<br>♡ Mes préfé<br>⊘ Déjà lu<br>□ À lire                                           |   |
|-------------------|------------------------------------------|----------------------------------------------------------------------------------------------------|----------------------------------------------------------------------------------------------------|---|
|                   | valentin<br>Vander                       | Emprunté par<br>Mon étrangère       Prénom NOM         Valentin Vander       Valentin Vander         92/10/2020       21/10/2020         9 2/10/2020       21/10/2020         9 2/10/2020       21/10/2020         9 2/10/2020       1 Médiathèque François-Mitterrant         9 Dois te finaçaise : dans la musique       1 Duos vocum         9 Poissi finaçaise : dans la musique       1 Duos vocum         9 Musique populaire : france : nor       1 Musique populaire : france : bas         9 Musique populaire : france : one       Musique populaire : france : bas         9 Musique populaire : france : one       Musique populaire : france : bas         9 Musique populaire : france : one       Musique populaire : france : bas         9 Musique populaire : france : one       Musique populaire : france : bas         9 Musique populaire : france : one       Musique populaire : france : bas         9 Musique populaire : france : one       Musique populaire : france : bas         9 Musique populaire : france : one       Musique populaire : france : bas         9 Musique populaire : france : one       Musique populaire : france : bas         9 Musique populaire : france : one       Musique populaire : france : bas                                                                                                    | <ul> <li>Ovoir</li> <li>Prolonger</li> <li>Mes préférés</li> <li>O Déjà lu</li> <li>À lire</li> </ul> |   |
|                   |                                          | Emprunté par Prénom NOM<br>This wild willing<br>Gien Hansard<br>92/10/2020  22/10/2020  1 Médiathèque François-Mitterrant<br>0 CD  2010  2010  Australia faithe  Court and  Court and  C | <ul> <li>Ovoir</li> <li>Prolonger</li> <li>Mes préférés</li> <li>Déjà lu</li> <li>À lire</li> </ul>   |   |
| Votre prêt a bien | HITTLE<br>BOOK<br>METAL<br>été prolongé. | Emprunté par Prénom NOM<br>Little Black Book of Metal hits (The) Paroles complètes chant,<br>guitare, accords chiffrés, diagrammes d'accords et riffs Partition<br>Anthologie : Complete lyrics & chords over 60 classics !<br>• Ozzy, Osbourne<br>• 02100 [20]  • 13/11/2020  • Médiathèque François Milterrand  • Digà protongé<br>• Utes - complete lyrics & chords over 60 classics !                                                                                                    | Voir  Voir  Prolonger  O Mes préférés  Dejà lu                                                        | - |

4- Pour prolonger tous vos documents en une seule fois, cliquez sur « Tout prolonger ».

| Mes prêts Tout prolonger 7 éléments                                 | Afficher Tout V Filtrer                                                                                                    | Filtrer avec un nom, un mot, une date                                                                   |
|---------------------------------------------------------------------|----------------------------------------------------------------------------------------------------|----------------------------------------------------------------------------------------------------|
| LETTRE INFINE<br>JOURNAL<br>AND AND AND AND AND AND AND AND AND AND | Emprunté par Prénom NOM<br>Lettre infinie - Songbook Partition piano, chant, guitare,<br>diagrammes d'accord et tablatures, paroles complètes<br>M.<br>2010/2020 2 2/10/2020 1 Médiathèque François-Mitterrand<br>Livre 2019 Chansons françaises : partitions<br>Chansons françaises : partitions<br>Rock (musique) : france : partiti<br>Rock (musique) : france : partiti<br>Guitare : tablatures Cuators Guitare : tablatures<br>Guitare : tablatures Cuators françaises<br>Pop music : france Bock (musique) : france Françoises<br>Guitare électrique, musique Cuators Françoises                                                                                                    | <ul> <li>Ovoir</li> <li>Prolonger</li> <li>Mes préférés</li> <li>Déjà lu</li> <li>À lire</li> </ul>     |
| H EDMAL ARN DH                                                      | Emprunté par Prénom NOM<br>Diapason<br>A H Comme ArnoH<br>20/10/2020  20/10/2020  20/10/2020  20/10/2020  20/10/2020  20/10/2020  20/10/2020  20/10/2020  20/10/2020  20/10/2020  20/10/2020  20/10/2020  20/10/2020  20/10/2020  20/10/2020  20/10/2020  20/10/2020  20/10/2020  20/10/2020  20/10/2020  20/10/2020  20/10/2020  20/10/2020  20/10/2020  20/10/2020  20/10/2020  20/10/2020  20/10/2020  20/10/2020  20/10/2020  20/10/2020  20/10/2020  20/10/2020  20/10/2020  20/10/2020  20/10/2020  20/10/2020  20/10/2020  20/10/2020  20/10/2020  20/10/2020  20/10/2020  20/10/2020  20/10/2020  20/10/2020  20/10/2020  20/10/2020  20/10/2020  20/10/2020  20/10/2020  20/10/2020  20/10/2020  20/10/2020  20/10/2020  20/10/2020  20/10/2020  20/10/2020  20/10/2020  20/10/2020  20/10/2020  20/10/2020  20/10/2020  20/10/2020  20/10/2020  20/10/2020  20/10/2020  20/10/2020  20/10/2020  20/10/2020  20/10/2020  20/10/2020  20/10/2020  20/10/2020  20/10/2020  20/10/2020  20/10/2020  20/10/2020  20/10/2020  20/10/2020  20/10/2020  20/10/2020  20/10/2020  20/10/2020  20/10/2020  20/10/2020  20/10/2020  20/10/2020  20/10/2020  20/10/2020  20/10/2020  20/10/2020  20/10/2020  20/10/2020  20/10/2020  20/10/2020  20/10/2020  20/10/2020  20/10/2020  20/10/2020  20/10/2020  20/10/2020  20/10/2020  20/10/2020  20/10/2020  20/10/2020  20/10/2020  20/10/2020  20/10/2020  20/10/2020  20/10/2020  20/10/2020  20/10/2020  20/10/2020  20/10/2020  20/10/2020  20/10/2020  20/10/2020  20/10/2020  20/10/2020  20/10/2020  20/10/2020  20/10/2020  20/10/2020  20/10/2020  20/10/2020  20/10/2020  20/10/2020  20/10/2020  20/10/2020  20/10/2020  20/10/2020  20/10/2020  20/10/2020  20/10/2020  20/10/2020  20/10/2020  20/10/2020  20/10/2020  20/10/2020  20/10/2020  20/10/2020  20/10/2020  20/10/2020  20/10/2020  20/10/2020  20/10/2020  20/10/2020  20/10/2020  20/10/2020  20/10/2020  20/10/2020  20/10/2020  20/10/2020  20/10/2020  20/10/2020  20/10/2020  20/10/2020  20/10/2020  20/10/2020  20/10/2020  20/10/2020  20/10/2020  20/10/2020  20/10/2020  20/10/2020  20/10/2020  20/ | <ul> <li>Ovoir</li> <li>Prolonger</li> <li>Mes préférés</li> <li>Objà lu</li> <li>À lire</li> </ul>     |
|                                                                     | Emprunté par<br>Yellow       Prénom NOM         ▲ Hugo Barriol       ● 2010/2020         ● 02/10/2020       ● 23/10/2020         ● 2018       ● Folk-rock (musique) : france       ● Chansons anglaises : france         ● Pop music : france       ● Musique populaire : france       ● Musique                                                                                                    | <ul> <li>Ovoir</li> <li>Prolonger</li> <li>Mes préférés</li> <li>⊘ Déjà lu</li> <li>□ À lire</li> </ul> |

5- Pour les documents prolongés, le message de confirmation s'affiche. Lorsque la prolongation n'a pas abouti, d'autres messages vous en informent, titre par titre. Dans cet exemple, plusieurs cas de figure se présentent.

« 4 prêt(s) prolongé(s) » : Les dates de retour ont bien été modifiées.

« 3 prolongation(s) impossible(s) » : Un message « Prolongation interdite pour ce type de document » signifie, par exemple, qu'il s'agit d'une nouveauté.

Lorsque vous avez déjà prolongé un document, vous pourrez lire « Prolongation impossible, le nombre maximum de prolongation est atteint ».

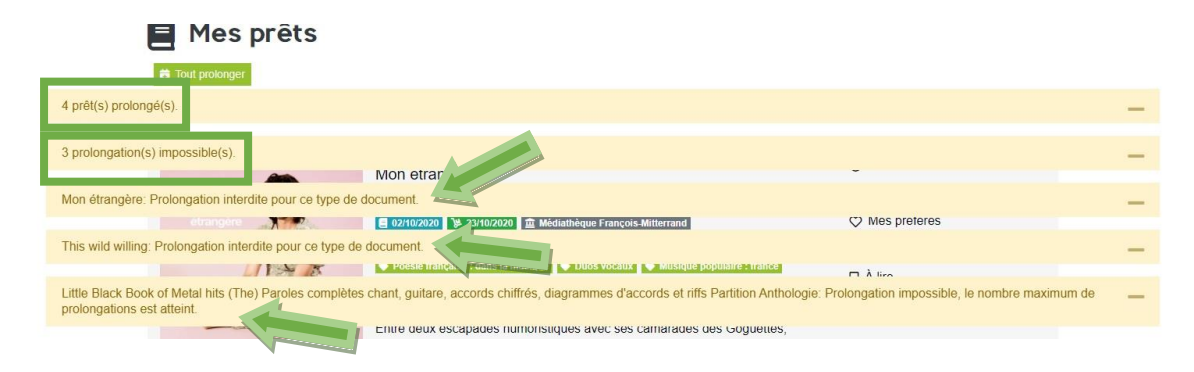

| Tout                                                                                                    | Mes informations | Mes prêts                                                                                                    | Mes réservations                                                                                                    | Mes suggestions                                                                                                    | Mes sélections                                                                                                    | Mes avis             | Mon agenda                                                                                         | Mes configurations |
|----------------------------------------------------------------------------------------------------|------------------|----------------------------------------------------------------------------------------------------|----------------------------------------------------------------------------------------------------|----------------------------------------------------------------------------------------------------|----------------------------------------------------------------------------------------------------|----------------------|----------------------------------------------------------------------------------------------------|--------------------|
| Tout prolong                                                                                                    | s prêts          | Afficher                                                                                                    | 3                                                                                                    |                                                                                                    | ∽ Filtrer                                                                                                    |                      | Filtrer avec un nom, u                                                                             | n mot, une date    |
| valenti<br>vander                                                                                               |                  | Emprunté p<br>Mon étrang<br>Valentin Va<br>OCD<br>Poésis france<br>Musique popi<br>Entre deux ess<br>Valentin Vanda<br>amoureuses.                   | Prénom NC<br>ère<br>nder<br>2 23/10/2020  2 23/10/2020  2 23/10/2020  2 23/10/2020  2 23/10/2020  2 23/10/2020  2 23/10/2020  2 23/10/2020  2 23/10/2020  2 23/10/2020  2 23/10/2020  2 23/10/2020  2 23/10/2020  2 23/10/2020  2 23/10/2020  2 23/10/2020  2 23/10/2020  2 23/10/2020  2 23/10/2020  2 23/10/2020  2 23/10/2020  2 3/10/2020  2 3/10/2020  2 3/10/2020  2 3/10/2020  2 3/10/2020  2 3/10/2020  2 3/10/2020  2 3/10/2020  2 3/10/2020  2 3/10/2020  2 3/10/2020  2 3/10/2020  2 3/10/2020  2 3/10/2020  2 3/10/2020  2 3/10/2020  2 3/10/2020  2 3/10/2020  2 3/10/2020  2 3/10/2020  2 3/10/2020  2 3/10/2020  2 3/10/2020  2 3/10/2020  2 3/10/2020  2 3/10/2020  2 3/10/2020  2 3/10/2020  2 3/10/2020  2 3/10/2020  2 3/10/2020  2 3/10/2020  2 3/10/2020  2 3/10/2020  2 3/10/2020  2 3/10/2020  2 3/10/2020  2 3/10/2020  2 3/10/2020  2 3/10/2020  2 3/10/2020  2 3/10/2020  2 3/10/2020  2 3/10/2020  2 3/10/2020  2 3/10/2020  2 3/10/2020  2 3/10/2020  2 3/10/2020  2 3/10/2020  2 3/10/2020  2 3/10/2020  2 3/10/2000  2 3/10/2000  2 3/10/2000  2 3/10/2000  2 3/10/2000  2 3/10/2000  2 3/10/2000  2 3/10/2000  2 3/10/2000  2 3/10/2000  2 3/10/2000  2 3/10/2000  2 3/10/2000  2 3/10/2000  2 3/10/2000  2 3/10/2000  2 3/10/2000  2 3/10/2000  2 3/10/2000  2 3/10/2000  2 3/10/2000  2 3/10/2000  2 3/10/2000  2 3/10/2000  2 3/10/2000  2 3/10/2000  2 3/10/2000  2 3/10/2000  2 3/10/2000  2 3/10/2000  2 3/10/2000  2 3/10/2000  2 3/10/2000  2 3/10/2000  2 3/10/2000  2 3/10/2000  2 3/10/2000  2 3/10/2000  2 3/10/2000  2 3/10/2000  2 3/10/2000  2 3/10/2000  2 3/1000  2 3/1000  2 3/1000  2 3/1000  2 3/1000  2 3/1000  2 3/1000  2 3/1000  2 3/1000  2 3/1000  2 3/1000  2 3/1000  2 3/1000  2 3/1000  2 3/1000  2 3/1000  2 3/1000  2 3/1000  2 3/1000  2 3/1000  2 3/1000  2 3/1000  2 3/1000  2 3/1000  2 3/1000  2 3/1000  2 3/1000  2 3/1000  2 3/1000  2 3/1000  2 3/1000  2 3/1000  2 3/1000  2 3/1000  2 3/1000  2 3/1000  2 3/1000  2 3/1000  2 3/1000  2 3/1000  2 3/1000  2 3/1000  2 3/1000  2 3/1000  2 3/1000  2 3/1000  2 3/1000  2 3/1000  2 3/1000  2 3/1000  2 3/1000 | Médiathèque François Mitté<br>Chansons françaises<br>Chansons françaises<br>Musique populaire<br>Musique<br>Stiques avec ses cam<br>s sa chambre des cha      | errand<br>Pop music : franc<br>Musique populaire : fran<br>france : bas<br>arades des Goguet<br>insons réveuses et | e<br>ice<br>tes,     | <ul> <li>Voir</li> <li>Prolonger</li> <li>Mes préférés</li> <li>Déjà lu</li> <li>À lire</li> </ul> |                    |
| maries of the second second second second second second second second second second second second second second |                  | Emprunté p<br>This wild wi<br>Selen Hanse<br>22/1021<br>CD 2 2<br>Folk-tock (mu<br>Blues : Influe<br>Musique Itani<br>Ce quatrième<br>son partenaire | Ar Prénom Nu<br>ard 23/10/2020 10 M<br>232 12 Article 20 10 Musique pr<br>album solo a été<br>1 de                                                                                                    | Médiathèque François-Mittle<br>1 avis pro. *****<br>Rock alematif : Irlande<br>anglaises : irlande M M<br>opulaire : irlande M M<br>c créé et écrit à Paris : | errand<br>Soul music : irlande<br>usique traditionnelle : irl<br>usique<br>avec plus de 24 mu                      | ande<br>Isiciens. De | <ul> <li>Voir</li> <li>Prolonger</li> <li>Mes préférés</li> <li>Déjà lu</li> <li>À lire</li> </ul> |                    |
| - Mhu                                                                                                    |                  | Emprunté p<br>Lettre infini<br>diagramme<br>M.<br>e 02/10/20<br>Livre e                                                                              | Prénom NC<br>e - Songbook<br>s d'accord et<br>≱ 13/11/2020 重 A<br>2019 € Chanson                                                                                                    | DM<br>Partition piano, c<br>tablatures, parole<br>Médiathèque François Mitte<br>s françaises : partiflons                                                     | chant, guitare,<br>es complètes<br>errand 🥝 Déjà prolong                                                           | 9é                   | <ul> <li>Voir</li> <li>Prolonger</li> <li>Mes préférés</li> <li>Déjà lu</li> </ul>                 |                    |

6- Une difficulté pour vous connecter ? Contactez-nous : <u>biblio@ville-grand-quevilly.fr</u>